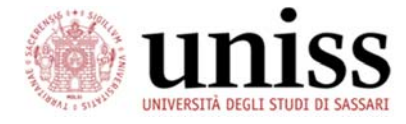

# Guida per l'iscrizione al bando Erasmus+ SMS Blended Intensive Programme dal self studenti uniss

| 1. Indicazioni preliminari                                                      | 2  |
|---------------------------------------------------------------------------------|----|
| 2. Accesso piattaforma Self studenti uniss                                      | 3  |
| 3. Elenco bandi di mobilità                                                     | 3  |
| 4. Candidatura                                                                  | 4  |
| 5. Dettaglio bando                                                              | 4  |
| 6. Iscrizione al bando - Autocertificazione esami sostenuti ma non verbalizzati | 5  |
| 7. Iscrizione al bando - Requisti                                               | 6  |
| 8. Iscrizione al bando - Selezione sede                                         | 7  |
| 9. Iscrizione al bando - Ulteriori informazioni                                 | 7  |
| 10. Iscrizione al bando - Iscrizione                                            | 8  |
| 11. Upload degli allegati per l'iscrizione                                      | 9  |
| 12. Cancellare oppure modificare l'iscrizione                                   | 10 |
| 13. Conferma iscrizione al bando                                                | 11 |
| 14. FAQ                                                                         | 13 |
| 15. Contatti                                                                    | 15 |

## 1. Indicazioni preliminari

Prima di presentare la propria candidatura per la mobilità Erasmus Blended Intensive Programme lo studente è tenuto a:

- 1. leggere attentamente il Bando pubblicato e seguire scrupolosamente le istruzioni fornite <u>https://www.uniss.it/internazionale/bandi;</u>
- 2. accertarsi di essere in possesso dei **requisiti di ammissibilità** (articolo 15 del bando);
- 3. predisporre un'ipotesi del programma di studi che intenderebbe svolgere presso l'università ospitante, in particolare gli studenti sono tenuti al raggiungimento del numero minimo di crediti, che è di 3 cfu per short-term blended mobility (la mobilità Erasmus per studio è una tipologia di mobilità per crediti, l'erogazione della borsa Erasmus è pertanto legata all'obbligo di svolgere con risultato soddisfacente le attività didattico-scientifiche previste dal Learning Agreement). Il programma di studi all'estero e le motivazioni della domanda vanno compilati utilizzando apposito modulo scaricabile dalla pagina di pubblicazione del bando (Allegato 1 al bando). Il modulo va compilato in tutte le sue parti. Il documento finale va salvato in formato pdf e caricato durante la procedura di iscrizione al bando.
- 4. partecipare al colloquio come prova di valutazione delle competenze linguistiche in lingua inglese per le quali è richiesta una conoscenza della lingua adeguata allo svolgimento delle attività del Programma. Il colloquio in lingua inglese si svolgerà online in data 08/06/2022 alle ore 10.00 sulla Piattaforma TEAMS. Tutti i partecipanti al bando, a seguito della presentazione della candidatura, riceveranno una comunicazione via mail con i dettagli di partecipazione al colloquio
- 5. controllare regolarmente l'account di posta **@studenti.uniss.it**, per informazioni consultare il sito web di ateneo: <u>https://www.uniss.it/guide/servizi-studenti</u>
- 6. impegnarsi a richiedere e ottenere, entro la data di scadenza del bando, l'ISEE Universitario 2022 valida per il diritto allo studio universitario. In caso di mancata compilazione della dichiarazione DSU presso i CAF, o in caso di mancata autorizzazione all'Ateneo per il recupero di tali dati, lo studente viene collocato automaticamente nella fascia di reddito massima anche ai fini del calcolo della borsa e delle relative anticipazioni.

## 2. Accesso piattaforma Self studenti uniss

Effettuare il login alla piattaforma Self studenti uniss al seguente indirizzo: <u>https://uniss.esse3.cineca.it/</u>

Nel menu a sinistra cliccare la voce Mobilità internazionale > Bandi di Mobilità

|                         | × î | se       | lf.st                   | uden            | tiuniss                             |
|-------------------------|-----|----------|-------------------------|-----------------|-------------------------------------|
| Area Riservata          |     | A 32     | ,                       |                 |                                     |
| Logout                  |     |          |                         |                 |                                     |
| Cambia Password         |     | Elend    | co Bai                  | ndi di l        | Mobilità Internazionale             |
| Home                    | >   | A        | mbito m                 | obilità         | EXCHANGE PROGRAMS                   |
| Segreteria              | >   |          |                         |                 |                                     |
| Piano di Studio         | >   |          |                         |                 |                                     |
| Carriera                | >   |          |                         |                 |                                     |
| Esami                   | >   | ERAS     | SMUS                    | PER STU         | JDIO DIPARTIMENTO DI ARCH           |
| Laurea                  | >   | A.A.     | Num.<br>bando           | Titolo          |                                     |
| Mobilità internazionale | >   | 2019     | 20                      | ERASMUS         | S PER STUDIO 2020-2021 DIPARTIMENTO |
| Questionari             | >   | Lege     | nda:                    | 20 A            |                                     |
| Offerta formativa       | >   |          | 10.000.000              |                 |                                     |
| Informazioni Ateneo     | >   | Ewwww Li | nk esterr<br>ettaglio/I | no<br>scrizione |                                     |

# 3. Elenco bandi di mobilità

Verrà presentato un elenco di tutti i bandi di mobilità aperti. Cercare il bando Erasmus per studio del proprio dipartimento. Cliccare sull'icona a destra della tabella, nella colonna **'Azioni'** per visualizzare i dettagli del bando.

Elenco Bandi di Mobilità Internazionale

|       | Ambi                    | ito mobilità    | EXCHANGE PROGRAMS                                            |                        |   | ~ |
|-------|-------------------------|-----------------|--------------------------------------------------------------|------------------------|---|---|
| RAS   | MUS I                   | PER STUDIO      | )                                                            |                        |   |   |
| A.A.  | Num.<br>bando           | Titolo          |                                                              | Stato Sta<br>bando isc |   |   |
| 2021  | 40                      | ERASMUS OUT     | GOING SMS 2022-2023 - DIP. ARCHITETTURA DESIGN E URBANISTICA | 6                      | • | 0 |
| De    | nk esterr<br>ettaglio/I | no<br>scrizione |                                                              |                        |   |   |
|       | crizione                | non completata  |                                                              |                        |   |   |
| 6 Iso | crizioni a              | perte           |                                                              |                        |   |   |
|       | crizioni c              | la transia      |                                                              |                        |   |   |

# 4. Candidatura

Indietro

Candidatura Bandi di Mobilità Internazionale

In questa pagina è possibile effettuare l'iscrizione al bando e seguire tutte le fasi della propria candidatura. E' possibile consultare i dettagli del bando, compilare il modulo di candidatura e caricare gli allegati alla candidatura.

| tolo                   |        |                                       |              |      |       | ERASMUS OUTGOING SMS 2022-2023 - DIP. ARCHITETTURA DESIGN E URBANISTICA |
|------------------------|--------|---------------------------------------|--------------|------|-------|-------------------------------------------------------------------------|
| ompilazione doi        | mand   | e                                     |              |      |       | dal 03/02/2022 09:00 al 04/03/2022 10:00                                |
| lteriori informa       | zioni  |                                       |              |      |       | Q vai al dettaglio del bando                                            |
| andidatura a           | al Ba  | ndo.                                  |              |      |       |                                                                         |
| Fase                   | A      | ttività                               |              | Info | Stato |                                                                         |
| lscrizione al<br>bando | 1      | Compilazione Modulo di<br>Candidatura | obbligatoria |      | 6     | Legenda:                                                                |
|                        | 2      | Upload Allegati Iscrizione            | obbligatoria |      | A     | 6 attività aperta                                                       |
|                        | 3      | Conferma iscrizione al bando          | obbligatoria |      | A     | A attività bloccata                                                     |
| Assegnazione<br>Sede   | 4      | Pubblicazione dati Graduatoria        |              |      | A     | 🖌 attività completata                                                   |
| Assegnazione<br>Sede   | 5      | Conferma della sede assegnata         | obbligatoria |      | A     | Ulteriori informazioni                                                  |
|                        | 6      | Compilazione Learning<br>Agreement    | obbligatoria |      | A     |                                                                         |
| Compilazio             | nel    | Modulo di Candidatura                 |              |      |       |                                                                         |
| hai ancora com         | pilato | il modulo di candidatura              |              |      |       |                                                                         |

Nel primo riquadro **'Dati Bando'** viene riportato il titolo del bando, la finestra di compilazione delle candidature e per aver ulteriori informazioni cliccare sul link **'vai al dettaglio del bando'** per vedere l'elenco delle sedi.

Nel secondo riquadro '**Candidatura al Bando**', si può vedere un riepilogo di tutte le fasi della candidatura, e le attività collegate. Quando un'attività viene completata verrà spuntato nella colonna 'Stato' (si veda la leggenda).

Per la fase di iscrizione al bando sono previste le seguenti attività:

- 1. Compilazione Modulo di Candidatura
- 2. Upload Allegati Iscrizione
- 3. Conferma iscrizione al bando

Cliccare sul link in fondo alla pagina 'compila il modulo' per presentare la candidatura.

### 5. Dettaglio bando

Nella pagina di Dettaglio bando, nel primo riquadro **'Dati Bando'** viene riportato il titolo del bando, la finestra di compilazione delle candidature, l'oggetto, i requisiti, e il numero di preferenze per le sedi.

#### Dettaglio Bandi di Mobilità Internazionale

In questa pagina vengono visualizzati i dati del bando

Det: Dende

| Titolo                              | ERASMUS OUTGOING SMS 2022-2023 - DIP. ARCHITETTURA DESIGN E URBANISTICA                                                                                                    |
|-------------------------------------|----------------------------------------------------------------------------------------------------|
| Compilazione domande                | dal 03/02/2022 09:00 al 04/03/2022 10:00                                                                                                    |
| Oggetto                             | Il Programma Erasmus+ ai fini di studio permette agli studenti di UNISS di<br>trascorrere un periodo di studi presso le Università con cui UNISS ha situlato uno<br>specifico accordo bilaterale. Erasmus+ ai fini di studio permette di svolgere le<br>seguenti attività all'estero: - frequentare a tempo pieno i corsi e sostenere i relativi<br>esami e/o preparare la tesi di laurea (sono escluse le attività di ricerca non riferibili in<br>modo specifico al programma del corso di studi) - svolgere una mobilità combinata di<br>studio + triocinio nell'ambito di una singola mobilità. E' pertanto possibile, ad<br>esempio, combinare un mese di tirocinio con due mesi di studio o viceversa. Il<br>tirocinio deve essere svolto sotto la supervisione della stessa Università in cui lo<br>studiente realizzerà il periodo di studio e il contributo mensile sarà pari a quello<br>previsto per la mobilità ai fini di studio.                                                                                                    |
| lequisiti                           | Il candidato è tenuto a: - accertarsi di essere in possesso dei requisiti generali e<br>specifici di ammissibilità (arricolo 17 del bando): - prendere visione dell'elenco delle<br>sedi delle Università convenzionate con il Dipartimento e delle Aree Disciplinari<br>relative al proprio corso di studio (elenco università partner pubblicato nella pagina<br>del bando sul sito web di ateneo): - compilare e caricare in fase di candidatura il<br>programma di studi all'estero e le motivazioni della domanda utilizzando apposito<br>modulo scaricabile dalla pagina di pubblicazione del bando (Allegato 1 al bando); -<br>sottoporsi ad una prova di valutazione delle competenze linguistiche eccetto coloro<br>che sono in possesso dei requisiti elencati all'articolo 14 del bando. Le modalità di<br>iscrizione ai test sono indicate nell'allegato 3, pubblicato alla pagina del bando; -<br>impegnarsi a richiedere e ottenere, entro la data di scadenza del bando; NISEE 2022<br>valida per il diritto allo studio universitario; Si invitano gli interessati a leggere<br>attentamente il bando e la Guida di iscrizione al bando tramite Self-Studenti. |
| Numero Preferenze                   | minimo 1 massimo 3                                                                                                    |
| Conferma della sede                 | dal 28/03/2022 12:00 al 02/04/2022 12:00                                                                                                    |
| Compilazione del Learning Agreement | dal 04/04/2022 12:00 al 30/06/2022 12:00                                                                                                    |

Nel secondo riquadro 'Sedi previste dal bando' si può consultare l'elenco delle sedi.

Nel terzo riquadro bando si può consultare l'elenco degli Allegati previsti dal Bando.

Per la fase di iscrizione sono previsti i seguenti allegati:

1. Programma di studio Erasmus e motivazioni in base all'allegato 1 del bando (pdf) [obbligatorio]

# 6. Iscrizione al bando - Autocertificazione esami sostenuti ma non verbalizzati

Alla scadenza del bando, la media ponderata e il numero di crediti conseguiti verranno estrapolati dal sistema e utilizzati per il calcolare i punteggi degli indicatori descritti nei criteri di valutazione.

È possibile indicare alla commissione valutatrice eventuali esami sostenuti ma non verbalizzati attraverso il link 'Autocertificazione esami' che potranno essere prese in considerazione per l'indicatore D (vedi Articolo 17.3 del bando). Per indicare eventuali moduli sostenuti utilizzare il campo '**Ulteriori informazioni**' (vedi punto 9).

#### ERASMUS PER STUDIO 2020-2021 DIPARTIMENTO DI ARCHITETTURA DESIGN E URBANISTICA

E' stata richiesta l'iscrizione al bando di mobilità internazionale ERASMUS PER STUDIO 2020-2021 DIPARTIMENTO DI ARCHITETTURA DESIGN E URBANISTICA

Per procedere con l'iscrizione premere **ISCRIVI** Per uscire dalla procedura premere **ANNULLA** 

#### Esami registrati

Verifica nel libretto gli esami registrati e autocertifica esami.

Torna in questa pagina per effettuare l'iscrizione.

Spuntare l'autocertificazione, e inserire la data dell'esame, il voto e la commissione d'esame.

| linno<br>fi<br>Corso | Attività Didattiche                                   | St | tato | Autocert.<br>SI/NO | . Data Esame<br>autocert, | Voto /<br>Giudizio<br>autocert. | Lode | Presidente (Nome -<br>Cognome) | 1 Membro (Nome - Cognome) | 2 Membro (Nome - Cognome) |
|----------------------|-------------------------------------------------------|----|------|--------------------|---------------------------|---------------------------------|------|--------------------------------|---------------------------|---------------------------|
| 1                    | A001363 - LINGUISTICA COMPUTAZIONALE                  |    | 0    |                    |                           |                                 |      | [ [ ]                          |                           |                           |
| 1                    | 40002071 - HEUROFISIOLOGIA                            |    | 0    |                    |                           |                                 |      | [ [                            |                           |                           |
| 1                    | 40003877 - PSICOLOGIA GENERALE E DELLA PERCEZIONE     |    | 0    |                    |                           |                                 |      |                                |                           |                           |
| 1                    | A001318 - INTELLIGENZA ARTIFICIALE                    |    | 0    |                    |                           | -                               |      | r r                            |                           | · [ [                     |
| 1                    | 21000061 - PSICOLOGIA DEI PROCESSI COGNITIVI          |    | 0    |                    |                           |                                 |      |                                |                           |                           |
| 2                    | 40X01576 - LINGUA INGLESE II                          |    | 0    |                    |                           |                                 |      |                                |                           |                           |
| 2                    | 40000537 - STATISTICA                                 |    | 0    |                    | -                         |                                 |      |                                |                           | ·                         |
| 2                    | 40000340 - NEUROSCIENZE                               |    | 0    |                    |                           |                                 |      |                                |                           | · [ ]                     |
| 2                    | 40002661 - PSICOLOGIA DEL CICLO DI VITA               |    | 0    |                    |                           |                                 |      |                                |                           | · [ ]                     |
| 2                    | 4001319 - NEUROLOGIA CLINICA E NEUROPSICOLOGIA        |    | 0    |                    |                           | -                               |      | Г Г                            |                           | · [ [                     |
| 2                    | 40001309 - ANTROPOLOGIA SOCIALE                       |    | 0    |                    |                           |                                 |      | <u> </u>                       |                           |                           |
| 2                    | 40004190 - MALATTIE DEL SISTEMA NERVOSO E PSICHIATRIA |    | •    |                    |                           |                                 |      |                                |                           |                           |

# 7. Iscrizione al bando - Requisti

### Requisiti - dichiarazioni

Spuntare le dichiarazioni che vi riguardano, e inserire i dati richiesti. Alcuni campi sono obbligatori, altri facoltativi:

- Dichiaro di aver preso visione del Bando Erasmus+ e dell'elenco di sedi Erasmus e di conoscerne il contenuto [obbligatorio]
- Hai già svolto una mobilità Erasmus+ per Studio nel presente ciclo di studi? (Sì/No) [obbligatorio]
- Dichiaro di aver già svolto mobilità Erasmus+ (per Studio e/o Traineeship) nel presente ciclo di studi per il numero di mesi specificato (inserire 0 se non hai svolto una mobilità Erasmus nel presente ciclo di studi) [obbligatorio]
- Dichiaro che durante il periodo di svolgimento della mobilità Erasmus+, non percepirò altri finanziamenti comunitari e comunque incompatibili con la borsa Erasmus [obbligatorio]
- Dichiaro il mio interesse all'erogazione di eventuali fondi destinati a studenti con esigenze speciali (disabilità riconosciuta)
- Dichiaro di controllare regolarmente l'account di posta elettronica @studenti.uniss.it [obbligatorio]
- Indichi Nome e Cognome di una persona da contattare in caso di emergenze [obbligatorio]
- Indichi il numero di telefono della persona da contattare in caso di emergenze [obbligatorio]
- Dichiaro che i dati indicati nella presente candidatura corrispondono al vero [obbligatorio]

 Dichiaro di aver preso visione dell'Informativa Generale sulla Privacy, pubblicata al link <u>https://www.uniss.it/protezione-privacy</u> [obbligatorio]

Requisiti

ATTENZIONE: per proseguire è necessario dichiarare di essere in possesso dei requisiti indicati come "obbligatori".

|          | Requisito                                                                                                    | Valore      |
|----------|----------------------------------------------------------------------------------------------------|-------------|
|          | Dichiaro di aver preso visione del Bando Erasmus+, dell'elenco di sedi Erasmus e di conoscerne il contenuto e di accettarne tutte le<br>condizioni(requisito obbligatorio)                                                                          |             |
| <b>V</b> | Modalità di svolgimento della mobilità (fisica/bended)(requisito obbligatorio)                                                                                                    | fisica      |
|          | Tipo durata: Long-term mobility (mensilità come da bando) o Short-term mobility (da 5 a 30 gg) - (Indicare Long-term o Short-term)(requisito obbligatorio)                                                                                          | long-term   |
|          | Dichiaro di aver già svolto il test di lingua presso il CLA negli ultimi 24 mesi per testare la conoscenza della lingua Inglese/Francese/Tedesco/Spagnolo<br>in data (inserire lingua testata e data di svolgimento del test - mese/anno)           |             |
|          | Hai già svolto una mobilità Erasmus+ per Studio nel presente ciclo di studi? (Sì/No)(requisito obbligatorio)                                                                                                    | no          |
|          | Dichiaro di aver già svolto mobilità Erasmus+ (per Studio e/o Traineeship) nel presente ciclo di studi per il numero di mesi specificato (inserire 0 se<br>non hai svolto una mobilità Erasmus nel presente ciclo di studi)(requisito obbligatorio) | 0           |
|          | Dichiaro che durante il periodo di svolgimento della mobilità Erasmus+, non percepirò altri finanziamenti comunitari e comunque incompatibili con<br>la borsa Erasmus.(requisito obbligatorio)                                                      |             |
|          | Dichiaro il mio interesse all'erogazione di eventuali fondi destinati a studenti con esigenze speciali (fisiche, mentali o sanitarie)                                                                                                    |             |
|          | Dichiaro di controllare regolarmente l'account di posta elettronica @studenti.uniss.it(requisito obbligatorio)                                                                                                    |             |
|          | Indichi Nome e Cognome di una persona da contattare in caso di emergenze(requisito obbligatorio)                                                                                                    | Mario Rossi |
|          | Indichi il numero di telefono della persona da contattare in caso di emergenze(requisito obbligatorio)                                                                                                    | 333 123456  |
|          | Dichiaro che i dati indicati nella presente candidatura corrispondono al vero(requisito obbligatorio)                                                                                                    |             |
|          | Dichiaro di aver preso visione dell'Informativa Generale sulla Privacy, pubblicata al link https://www.uniss.it/protezione-privacy(requisito obbligatorio)                                                                                          |             |

# 8. Iscrizione al bando - Selezione sede

Si deve selezionare la sede bandita, indicando la preferenza. Selezionare il numero dal menu a tendina per indicare la preferenza: 1.

### 9. Iscrizione al bando - Ulteriori informazioni

Campo 'Ulteriori informazioni: si possono indicare alla commissione valutatrice eventuali moduli sostenuti da considerare per l'indicatore D (vedi Articolo 17.3 del bando). Inserire il nome del insegnamento, il nome modulo, il numero dei crediti del modulo, la data dell'esame parziale, il voto per il modulo. La compilazione è opzionale.

| Iteriori inform | lazioni |      |  |  |
|-----------------|---------|------|--|--|
|                 |         | <br> |  |  |
|                 |         |      |  |  |
|                 |         |      |  |  |
|                 |         |      |  |  |
|                 |         |      |  |  |

### 10. Iscrizione al bando - Iscrizione

In fondo alla pagina vengono mostrati gli indicatori di merito e infine i bottoni per iscriversi al bando oppure per uscire dalla procedura di iscrizione

Per procedere con l'iscrizione cliccare **'Iscrivi'** Per uscire dalla procedura premere **'Annulla'** 

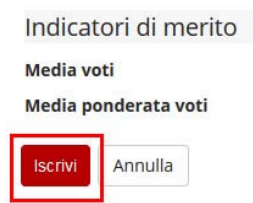

Viene mostra l'informazione relativa all'avvenuta iscrizione

|                                                                                                    | <i>università</i> di <b>Sassari</b>                    |
|----------------------------------------------------------------------------------------------------|--------------------------------------------------------|
| andidatura Bandi di Mobilità Internazionale                                                                                                    |                                                        |
| nuesta pagina è persikile effettuare lliegripione al bando e seguire tutto le fasi della preprio sand                                                                            | lidatura. El possibila consultara i dettagli del bando |
| questa pagina e possibile ellettuare riscrizione al bando e seguire tutte le fasi della propria cand                                                                             | iluatura. E possibile consultare ruettagli dei barido, |
| npilare il modulo di candidatura e caricare gli allegati alla candidatura.                                                                                                    |                                                        |
| puesta pagina e possibile enettuare riscrizione al bando e segune tutte le fasi della propria cand<br>mpilare il modulo di candidatura e caricare gli allegati alla candidatura. |                                                        |
| Informazione:                                                                                                    |                                                        |

Viene mostra la spunta della prima attività relativa alla fase di iscrizione, ma è necessario procedere con il caricamento degli allegati e confermare l'iscrizione al bando.

| Fase                  | A | ttività                               |              | Info | Stato |
|-----------------------|---|---------------------------------------|--------------|------|-------|
| scrizione al<br>pando | 1 | Compilazione Modulo<br>di Candidatura | obbligatoria |      | *     |
|                       | 2 | Upload Allegati<br>Iscrizione         | opzionale    |      | 6     |
|                       | 3 | Conferma iscrizione al<br>bando       | obbligatoria | ¢    | 6     |
| Assegnazione<br>Sede  | 4 | Pubblicazione dati<br>Graduatoria     |              |      | A     |
|                       | 5 | Conferma della sede<br>assegnata      | obbligatoria |      | A     |
|                       | 6 | Compilazione<br>Learning Agreement    | obbligatoria |      | A     |

Viene visualizzato il riepilogo dei requisiti e delle sedi scelte.

#### 1 - Compilazione Modulo di Candidatura

Il modulo di candidatura è stato compilato correttamente

Per qualsiasi modifica occorre disattivare il modulo e ricompilarlo nuovamente.

#### Requisiti dichiarati

|   | Requisito                                                                                                    | Valore         |
|---|----------------------------------------------------------------------------------------------------|----------------|
| ~ | Dichiaro di aver preso visione del Bando Erasmus+, dell'elenco di sedi Erasmus e di conoscerne il contenuto e di accettarne tutte le condizioni                                                                             |                |
| ~ | Modalità di svolgimento della mobilità (fisica/bended)                                                                                                    | fisica         |
| ~ | Tipo durata: Long-term mobility (mensilità come da bando) o Short-term mobility (da 5 a 30 gg) - (Indicare Long-term o Short-term)                                                                                          | long-terr      |
| 1 | Hai già svolto una mobilità Erasmus+ per Studio nel presente ciclo di studi? (Sì/No)                                                                                                    | no             |
| 1 | Dichiaro di aver già svolto mobilità Erasmus+ (per Studio e/o Traineeship) nel presente ciclo di studi per il numero di mesi specificato (inserire 0 se non hai svolto<br>una mobilità Erasmus nel presente ciclo di studi) | 0              |
| , | Dichiaro che durante il periodo di svolgimento della mobilità Erasmus+, non percepirò altri finanziamenti comunitari e comunque incompatibili con la borsa<br>Erasmus.                                                      |                |
| ~ | Dichiaro di controllare regolarmente l'account di posta elettronica @studenti.uniss.it                                                                                                    |                |
| ' | Indichi Nome e Cognome di una persona da contattare in caso di emergenze                                                                                                    | Mario<br>Rossi |
| 1 | Indichi il numero di telefono della persona da contattare in caso di emergenze                                                                                                    | 333<br>123456  |
| 1 | Dichiaro che i dati indicati nella presente candidatura corrispondono al vero                                                                                                    |                |
| ~ | Dichiaro di aver preso visione dell'Informativa Generale sulla Privacy, pubblicata al link https://www.uniss.it/protezione-privacy                                                                                          |                |

#### Sedi scelte

| Sede di destinazione           |                         | Cod. Erasmus | Web-site | Docente                       | Posti | Mesi |
|--------------------------------|-------------------------|--------------|----------|-------------------------------|-------|------|
| POLITECHNIKA GDÁNSKA - 0731    | POLITECHNIKA GDÁNSKA    | PL GDANSKA02 |          | Prof.ssa PAOLA RIZZI          | 2     | 5    |
| UNIVERSIDAD DE ZARAGOZA - 0731 | UNIVERSIDAD DE ZARAGOZA | E ZARAGOZ01  | www      | Prof. ANTONELLO MONSÙ SCOLARO | 2     | 5    |
| UNIVERSITAET KASSEL - 0731     | UNIVERSITAET KASSEL     | D KASSEL01   |          | Prof. STEFAN TISCHER          | 2     | 6    |

🔆 💥 disattiva il modulo 🖶 stampa in bozza del modulo di candidatura

È possibile **stampare in bozza la candidatura** in formato PDF cliccando sull'apposito link con l'icona della stampante.

Per concludere la procedura sono ancora da completare il caricamento degli allegati e la conferma di iscrizione al bando.

| 2 - Upload Allegati Iscrizione                                                                                                    |                        |        |
|----------------------------------------------------------------------------------------------------|------------------------|--------|
| Effettuare l'upload degli allegati obbligatori per la partecipazione al bando.<br>La conferma della candidatura al bando sarà possibile solo quando saranno stati caricati tutti gli allegati | obbligatori.           |        |
| Titala                                                                                                    | Tine                   | Ariani |
| Titolo                                                                                                    | Тіро                   | Azioni |
| Titolo<br>Programma di studio Erasmus e motivazioni in base all'allegato 1 del bando (pdf)                                                                                                    | Tipo<br>o obbligatorio | Azioni |

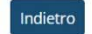

### 11. Upload degli allegati per l'iscrizione

La allegati da caricare, in formato pdf, è:

1. Programma di studio Erasmus e motivazioni in base all'allegato 1 del bando (pdf) [obbligatorio]

Inserimento allegato

| blo                       | ERASMUS PER STUDIO 2020-2021 DIPARTIMENTO DI ARCHITETTURA<br>DESIGN E URBANISTICA          |
|---------------------------|--------------------------------------------------------------------------------------------|
| ti Allegato               |                                                                                            |
| Allegato<br>Predefinito   | Programma di studio Erasmus in base all'allegato 1 del bando (pdf)                         |
| Oppure Allegato<br>Libero |                                                                                            |
| Descrizione               |                                                                                            |
|                           |                                                                                            |
| 3                         |                                                                                            |
| Allegato (Max<br>5MBvte)  | Browse allegato_1_programma_di_studio_e_lettera_motivazionale_erasmus_sms_COGNOME_NOME.pdf |

Nella colonna 'Azioni' si possono sostituire oppure cancellare gli allegati.

| 2 - Upload Allegati Iscrizione                                                                                                    |              |        |
|----------------------------------------------------------------------------------------------------|--------------|--------|
| :ffettuare l'upload degli allegati obbligatori per la partecipazione al bando.<br>.a conferma della candidatura al bando sarà possibile solo quando saranno stati caricati tutti gli allegati | obbligatori. |        |
| Titolo                                                                                                    | Тіро         | Azioni |
|                                                                                                    | i i          |        |
| Programma di studio Erasmus e motivazioni in base all'allegato 1 del bando (pdf)                                                                                                    | obbligatorio | 📽 📑 🛅  |

### 11.1 Programma di studi all'estero e motivazioni

Il programma di studi all'estero e le motivazioni della domanda vanno compilati utilizzando apposito modulo scaricabile dalla pagina di pubblicazione del bando (Allegato 1). Il modulo va compilato in tutte le sue parti. Il documento finale va salvato in formato pdf e caricato durante la procedura di iscrizione al bando. Il programma di studi all'estero e le motivazioni della domanda verranno valutati per l'attribuzione del punteggio relativo all'indicatore D (pertinenza del piano di studio) e indicatore E (lettera motivazionale) per la definizione della graduatoria Erasmus.

### 12. Cancellare oppure modificare l'iscrizione

### 12.1 Cancellare l'iscrizione

Per cancellare l'iscrizione al bando occorre cliccare '**disattiva il modulo di candidatura**'. La domanda si puoi disattivare solo prima dell'invio definitivo.

#### 1 - Compilazione Modulo di Candidatura

Il modulo di candidatura è stato compilato correttamente

Per qualsiasi modifica occorre disattivare il modulo e ricompilarlo nuovamente.

| Sedi | SCA | te  |
|------|-----|-----|
| Juli | SEC | ice |

| Sede di destinazione                  | Cod. Erasmus                   | Docente     | Posti                  | Mes |   |
|---------------------------------------|--------------------------------|-------------|------------------------|-----|---|
| UNIVERSIDADE LUSIADA DE LISBOA - 0731 | UNIVERSIDADE LUSIADA DE LISBOA | P LISBOA12  | Prof. GIANFRANCO SANNA | 2   | 9 |
| RIGAS TEHNISKA UNIVERSITATE - 0731    | RIGAS TEHNISKA UNIVERSITATE    | LV RIGA02   | Prof. MARTINO MARINI   | 2   | 6 |
| UNIVERSIDAD DE SEVILLA - 0731         | UNIVERSIDAD DE SEVILLA         | E SEVILLA01 | Prof. MASSIMO FAIFERRI | 2   | 9 |

#### Cliccare il bottone 'Rimuovi' per cancellare l'iscrizione al bando

ERASMUS PER STUDIO 2020-2021 DIPARTIMENTO DI ARCHITETTURA DESIGN E URBANISTICA E' stata richiesta la cancellazione dell'iscrizione dal bando corrente. Per continuare premere RIMUOVI altrimenti ANNULLA Rimuovi Annulla

### 12.2 Modificare l'iscrizioe

La domanda si può modificare prima dell'invio definitivo. Per modificare la risposta ai requisiti o alle dichiarazioni occorre cliccare 'disattiva il modulo di candidatura' come descritto al punto 11.1 e poi riattivare il modulo di candidatura con il bottone '**Riattiva**' che si trova in fondo alla pagina di riepilogo della candidatura.

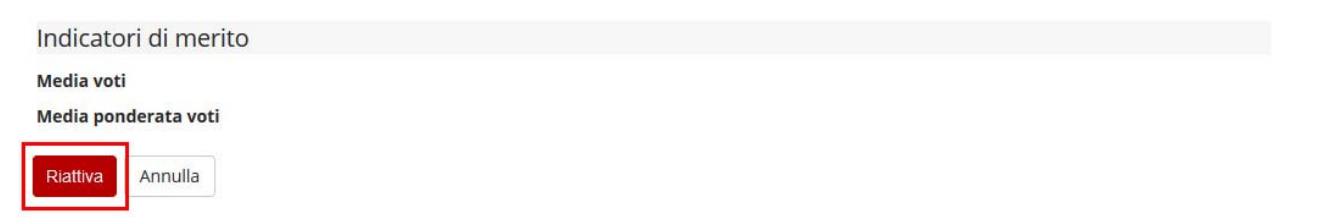

Una volta che la candidatura viene riattivata è possibile le risposte e riattivare l'iscrizione al bando.

Dopo la conferma del passaggio 'Conferma iscrizione al bando e stampa definitiva' i dati dell'iscrizione non saranno più modificabili.

### 13. Conferma iscrizione al bando

Cliccare il link **'Conferma iscrizione al bando e stampa definitiva'** per procedere con l'iscrizione definitiva e ottenere la ricevuta di iscrizione al bando. I dati dell'iscrizione non saranno più modificabili dopo la conferma.

| 3 - Conferma iscrizione al bando                             |
|--------------------------------------------------------------|
| Effettuare la conferma dell'iscrizione al bando.             |
| Dopo la conferma non sarà più possibile effettuare modifiche |
|                                                              |

🖶 <u>Conferma iscrizione al bando e stampa definitiva</u>

universitàdi **Sassari** 

Indietro

Cliccare il bottone **'Conferma'** per procedere con l'iscrizione oppure 'Indietro' per tornare indietro e verificare i dati della candidatura. I dati dell'iscrizione non saranno più modificabili dopo la conferma.

# self.studenti**uniss**

| •             |                                                                                                    |
|---------------|----------------------------------------------------------------------------------------------------|
| Per proce     | el<br>dere premere il pulsante 'Conferma', per annullare l'operazione premere il pulsante 'Indietro'. Si ricorda che confermando l'operazione<br>instalazza per sazana più modificabili |
| i dati dell'i |                                                                                                    |
| Conferma      | Indietro                                                                                                    |

Potete salvare la ricevuta di iscrizione al bando sul self studenti (file PDF generato alla fine della procedura di iscrizione dal self studenti), e l'allegato (Programma di studio all'estero caricato sul self studenti) sul proprio computer.

Non serve stampare e presentare i documenti agli uffici in quanto tutte le informazioni relative alla candidatura saranno disponibili all'Ufficio Erasmus e Mobilità Internazionale e alle Commissioni Erasmus attraverso la piattaforma.

Nel riepilogo delle fasi di candidatura la spunta verde corrisponde alle attività completata.

| La tua iscrizion       | ie al t | oando è confermata.                   |              |      |       |                                            |
|------------------------|---------|---------------------------------------|--------------|------|-------|--------------------------------------------|
| Fase                   | A       | ttività                               |              | Info | Stato |                                            |
| lscrizione al<br>bando | 1       | Compilazione Modulo di<br>Candidatura | obbligatoria |      | *     | Legenda:                                   |
|                        | 2       | Upload Allegati Iscrizione            | obbligatoria |      | 6     | 6 attività aperta                          |
|                        | 3       | Conferma iscrizione al bando          | obbligatoria |      | ¥     | A attività bloccata                        |
| Assegnazione<br>Sede   | 4       | Pubblicazione dati Graduatoria        |              |      | Α     | ✓ attività completata                      |
|                        | 5       | Conferma della sede assegnata         | obbligatoria |      | A     | <ol> <li>ulteriori informazioni</li> </ol> |
|                        | 6       | Compilazione Learning<br>Agreement    | obbligatoria |      | A     | _                                          |

Le attività risultano completate:

- 1. la compilazione del modulo di candidatura è spuntata
- 2. gli allegati obbligatori sono caricati (non è più possibile modificare l'allegato obbligatorio, l'attività risulta aperta poiché uno degli allegati è opzionale)
- 3. la conferma di iscrizione al bando è spuntata

#### 1 - Compilazione Modulo di Candidatura

Il modulo di candidatura è stato compilato correttamente

|   | Requisito                                                                                                    | Valore         |
|---|----------------------------------------------------------------------------------------------------|----------------|
| ~ | Dichiaro di aver preso visione del Bando Erasmus+, dell'elenco di sedi Erasmus e di conoscerne il contenuto e di accettarne tutte le condizioni                                                                             |                |
| * | Modalità di svolgimento della mobilità (fisica/bended)                                                                                                    | fisica         |
| ~ | Tipo durata: Long-term mobility (mensilità come da bando) o Short-term mobility (da 5 a 30 gg) - (Indicare Long-term o Short-term)                                                                                          | long-term      |
| * | Hai già svolto una mobilità Erasmus+ per Studio nel presente ciclo di studi? (Si/No)                                                                                                    | no             |
| * | Dichiaro di aver già svolto mobilità Erasmus+ (per Studio e/o Traineeship) nel presente ciclo di studi per il numero di mesi specificato (inserire 0 se non hai svolto<br>una mobilità Erasmus nel presente ciclo di studi) | 0              |
| * | Dichiaro che durante il periodo di svolgimento della mobilità Erasmus+, non percepirò altri finanziamenti comunitari e comunque incompatibili con la borsa<br>Erasmus.                                                      |                |
| ~ | Dichiaro di controllare regolarmente l'account di posta elettronica @studenti.uniss.it                                                                                                    |                |
| * | Indichi Nome e Cognome di una persona da contattare in caso di emergenze                                                                                                    | Mario<br>Rossi |
| * | Indichi il numero di telefono della persona da contattare in caso di emergenze                                                                                                    | 333<br>123456  |
| * | Dichiaro che i dati indicati nella presente candidatura corrispondono al vero                                                                                                    |                |
| ~ | Dichiaro di aver preso visione dell'Informativa Generale sulla Privacy, pubblicata al link https://www.uniss.it/protezione-privacy                                                                                          |                |

| Sede di destinazione                        |                                       | Cod. Erasmus                 | Web-site        | Docente                       | Posti | Mesi |
|---------------------------------------------|---------------------------------------|------------------------------|-----------------|-------------------------------|-------|------|
| POLITECHNIKA GDÁNSKA - 0731                 | POLITECHNIKA GDÁNSKA                  | PL GDANSKA02                 |                 | Prof.ssa PAOLA RIZZI          | 2     | 5    |
| UNIVERSIDAD DE ZARAGOZA - 0731              | UNIVERSIDAD DE ZARAGOZA               | E ZARAGOZ01                  | www.            | Prof. ANTONELLO MONSÙ SCOLARO | 2     | 5    |
| UNIVERSITAET KASSEL - 0731                  | UNIVERSITAET KASSEL                   | D KASSEL01                   |                 | Prof. STEFAN TISCHER          | 2     | 6    |
| UNIVERSITAET KASSEL - 0731                  | UNIVERSITAET KASSEL                   | D KASSEL01                   |                 | Prof. STEFAN TISCHER          | 2     | 6    |
| 2 - Upload Allegati Iscrizione              |                                       |                              |                 |                               |       |      |
| Effettuare l'upload degli allegati obbligat | ori per la partecipazione al bando.   |                              |                 |                               |       |      |
| La conferma della candidatura al bando      | sarà possibile solo quando saranno st | ati caricati tutti gli alleg | ati obbligatori | i.,                           |       |      |

| Titolo                                                                              | Тіро         | Azioni           |
|-------------------------------------------------------------------------------------|--------------|------------------|
| Programma di studio Erasmus e motivazioni in base all'allegato 1 del bando (pdf)    | obbligatorio | <b>ਛ</b>         |
| Copia conforme certificazioni linguistiche in base a allegati 2 e 4 del bando (pdf) | opzionale    |                  |
|                                                                                     |              | inserisci allega |
|                                                                                     |              | _                |
|                                                                                     |              |                  |

L'iscrizione è stata confermata.

🖶 Ristampa modulo di conferma iscrizione al bando

V

È possibile ristampare il modulo di conferma iscrizione al bando utilizzando l'apposito link in basso a destra.

## 14. FAQ

Indietro

#### A quale bando mi devo iscrivere?

Consultare l'elenco delle università partner pubblicato nella pagina del bando sul sito web di ateneo: <u>https://www.uniss.it/internazionale/bandi</u>

In particolare, bisogna far riferimento al Dipartimento referente dell'accordo con l'università partner.

#### Perché non riesco ad accedere alla procedura di candidatura?

Verificare di essere iscritto al dipartimento che ha bandito le destinazioni. Verificare di essere iscritto all'anno academico in corso (2021-2022). Verificare che i pagamenti delle tasse risultino regolari.

#### ERASMUS OUTGOING SMS 2019-2020 DIPARTIMENTO DI ARCHITETTURA DESIGN E URBANISTICA

| Non risultano verificati i requisiti necessari. Iscriz | ione non consentita.                              |                |
|--------------------------------------------------------|---------------------------------------------------|----------------|
| Requisiti richiesti per l'iscrizione                   |                                                   | - <del>1</del> |
| descrizione requisito                                  |                                                   | Stato          |
| Ins. di appartenenza                                   | Dipartimento di Architettura Design e Urbanistica | •              |
|                                                        |                                                   | 6              |

### Ho pagato le tasse ma i pagamenti non risultano regolari, cosa posso fare?

Dopo il versamento attraverso il sistema di pagamenti online PagoPA, il pagamento effettuato dovrebbe essere rilevato dal self studenti dopo circa 30 minuti. Per ulteriori informazioni: <u>https://www.uniss.it/guide/pagopa</u>

Per altri problemi verificare la propria situazione presso le segreterie studenti.

# Perché non vedo tutte le sedi come da elenco università partner nella procedura di candidatura attraverso il selfstudenti?

Nella procedura di candidatura attraverso il selfstudenti verranno visualizzate le sedi messe a disposizione dal dipartimento a cui può fare domanda lo studente in base al ciclo di studio in cui è iscritto.

### Perché non riesco ad inviare la candidatura?

Controllare di aver spuntato le dichiarazioni obbligatorie.

Controllare di aver indicato le sedi in ordine di preferenza (selezionando i numeri da menu a tendina: 1,2,3)

#### Perché non riesco a caricare gli allegati?

Verificare che il formato del file da caricare come allegato sia in formato PDF

#### Si possono modificare le preferenze per le sedi scelte?

La domanda si puoi compilare e modificare prima dell'invio definitivo. Per modificare le sedi scelte oppure per cambiare l'ordine delle preferenze occorre cliccare '**disattiva il modulo di candidatura**' e poi riattivare il modulo di candidatura modificando le sedi oppure le preferenze.

Dopo la conferma del passaggio 'Stampa ricevuta iscrizione al bando' i dati dell'iscrizione non saranno più modificabili.

#### Ho cambiato idea, non mi voglio più candidare al bando

La domanda si puoi disattivare solo prima dell'invio definitivo. Per annullare l'iscrizione al bando occorre cliccare '**disattiva il modulo di candidatura**'.

Dopo la conferma del passaggio 'Stampa ricevuta iscrizione al bando' i dati dell'iscrizione non saranno più modificabili e non sarà più possibile annullare l'iscrizione in autonomia dal self studenti.

Per altre domande potete contattare i referenti di dipartimento indicati alla sezione contatti.

## 15. Contatti

Per ulteriori informazioni in merito alla candidatura dal self studenti scrivere ai referenti amministrativi presso i dipartimenti

### Dipartimento di Architettura:

Dott.ssa Barbara Silveri <u>bsilveri@uniss.it</u> tel. 079/9720415 Palazzo del Pou Salit, Piazza Duomo 6 (via Manno), Alghero

Dott.ssa Chiara Bishop <u>cbishop@uniss.it</u> tel. 079/9720442 Palazzo del Pou Salit, Piazza Duomo 6 (via Manno), Alghero